# 操作手册 Operation Manual

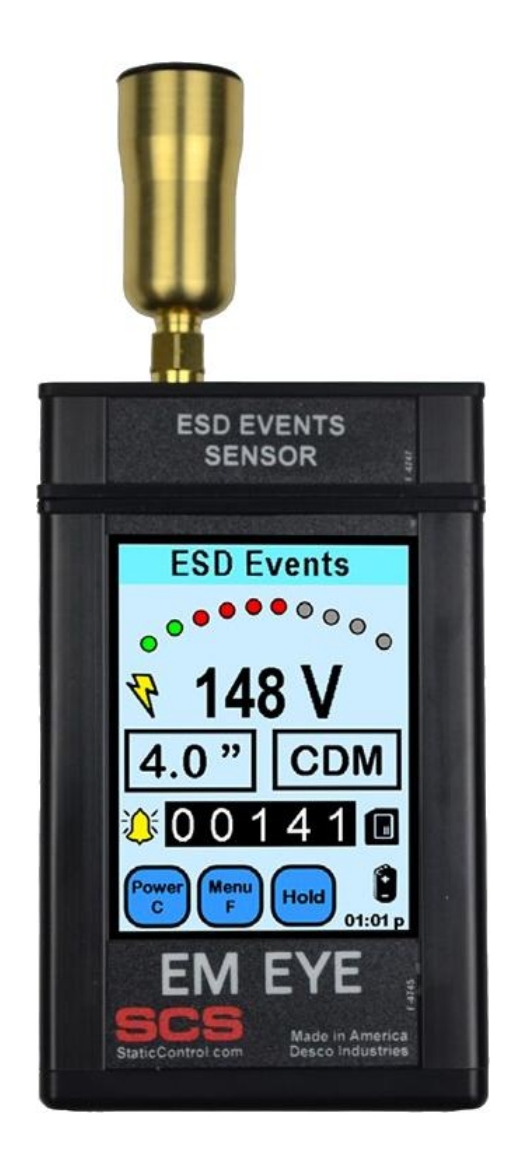

EM EYE 测试仪 EM EYE METER

☆ESD 事件测试 ☆EMF 电磁场测试 ☆RF 信号测试

货号: CTM048-21 品牌: SCS(原 3M 品牌,现 DESCO 子品牌) 产地: 美国

# ▲ 注意!

不要使用任何工具装卸传感器模块和天线,徒手即可,装卸时动作轻柔 在开机状态下不要装卸传感器模块和天线,也不要拔插 SD 卡 使用仪器时要小心轻放,避免跌落

天线不要触碰到带电体

避免硬物划伤屏幕

初次使用时,对电池进行2次完全充-放电循环,以延长电池寿命

电池充满时间为2小时左右

不要使用第三方电源适配器,有可能造成仪器损坏

如果仪器死机,可用回形针顶一下仪器底部的重置键

产品制造商:

DESCO INDUSTRIES INC

DESCO ASIA

20-2 YACHIMATA-HO, YACHIMATA-SHICHIBA-KEN 289-1115 JAPAN

Phone: +81 43-309-4470

Fax: +81 43-309-4471

www.descoasia.com

# 1. 产品描述

CTM048-21 是一款静电事件测试仪,可以测试静电放电强度和次数。仪器具有分辨信号的能力,区分 EMI 和 ESD 信号,剔除非 ESD 相关事件。用户可以选择测试 CDM、HBM、MM 放电事件,仪器测出特定位置处的放电次数和大致的放电电压。

选配 CTC-028 传感器模块可以测试 EMF 电磁场 (附录 1);选配 CTC-029 传感器模块可以测试 RF 信号 (附录 2)。

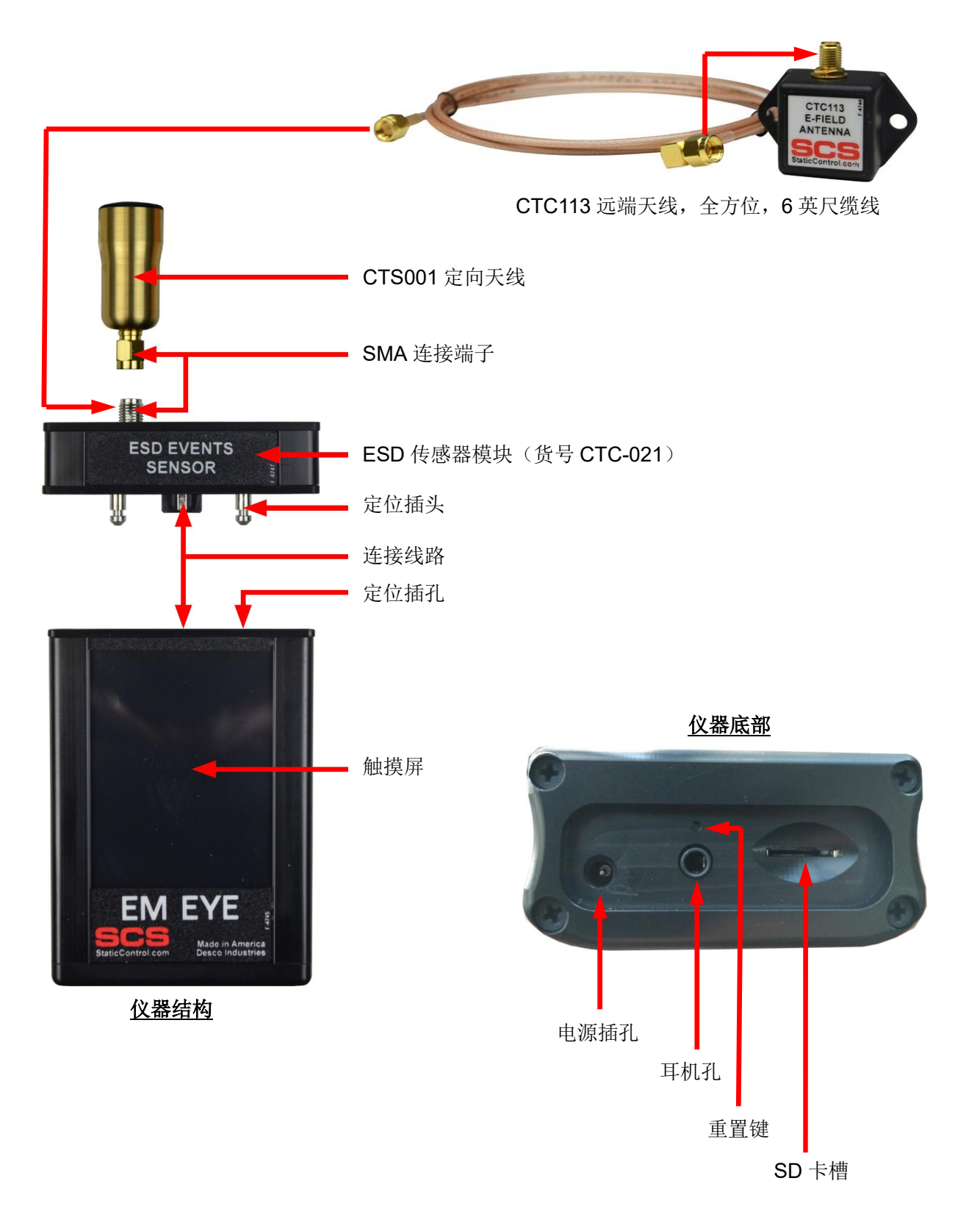

打开包装箱,CTM048-21标配有以下物品:

- ♦ CTM048 测试仪
- ◆ CTC-021 ESD 传感器模块(已经安装在 CTM048 测试仪上)
- ◆ CTS001 天线(已经安装在 CTC-021 传感器模块上)
- ♦ CTC113 远端天线及6英尺长缆线
- ♦ MicroSD 卡 (已插入仪器中)
- ♦ MicroSD 卡托
- ◆ 100-240VAC 转 5VDC 通用电源适配器
- ◆ 手提箱

#### 基本操作

- ◆ 开机:手指按住显示屏任何位置3秒
- ◆ 关机: 手指按住 Power/C 键 4 秒

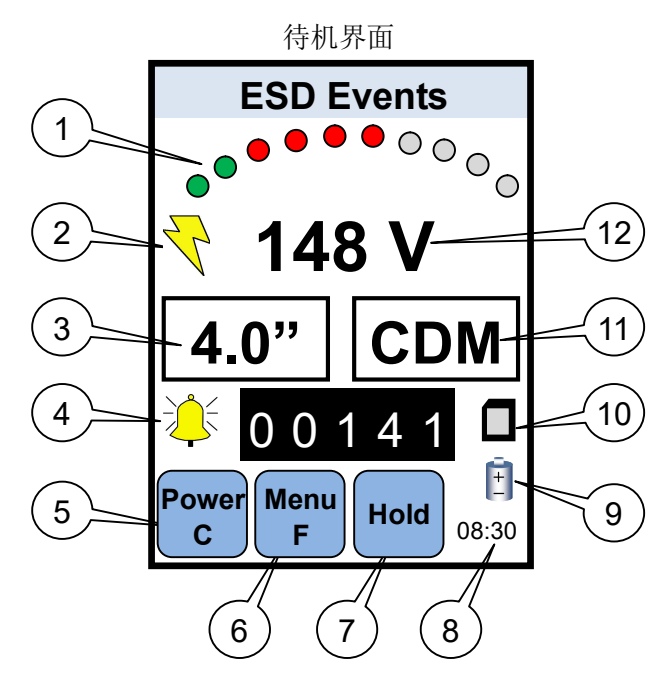

- (1) 弧形圆点,示意 10 个级别的放电强度,点击可设置报警阈值
- (2) 闪电符号:出现该符号表示剔除了其他 EMI 信号,只显示静电放电(ESD)事件
- (3) 测试距离:距离被测试物/测试点的距离,点击可设置距离
- (4) 铃声符号: 当测到静电放电事件时铃声提示。点击该符号切换成喇叭符号, 这时的仪器发出类似收音 机调频声,声音根据放电强度的大小变化。继续点击可以调节音量大小,在喇叭上出现叉,表示静音。
- (5) Power/C 按键: 单击该键屏幕清零; 按住该键 4 秒关机
- (6) Menu/F 按键: 点击进入仪器基本设置界面
- (7) Hold 按键: 点击 1 次锁定当前值; 再点击 1 次标识该值为最大值; 再点击 1 次取消锁定
- (8) 时间:显示当前时间
- (9) 电量符号:示意剩余电量;点击该符号设置日期和时间
- **10** 内存卡符号: 点击该符号, 进入查看界面, 可以查看测试记录
- ① 测试模式:点击进入设置界面,可以选择 CDM、MM、HBM、Raw Input 模式
- (12) 静电放电电压值

## 2.1. 开机界面

按住屏幕任意位置大概 3 秒后仪器开机。开机后先显示仪器固件号,如下所示:

| Display Module     |
|--------------------|
| KW H028 Q27-F02    |
| Firmware Rev. 2.06 |
| Desco Industries   |
| 2015               |

稍后,进入待机界面。如果未插入 SD 卡或不能识别 SD 卡,出现以下提示:

WARNING: No memory card. You can add it any time. Click here to close the Window.

无 SD 卡也可以正常使用该仪器,但测试数据不会被保存。点击黄色区域关闭提示窗口并进入待机界面。 在任何时候都可以插入 SD 卡,注意! 拔插 SD 卡时,仪器处于关机状态。

2.2. 仪器基本设置

点击 Menu/F 键进入基本设置界面,显示如下:

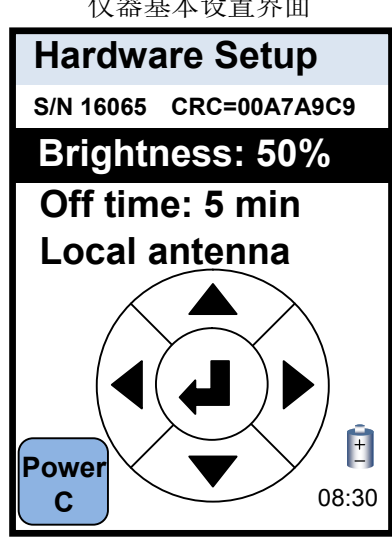

仪器基本设置界面

- ◆ 第一行显示仪器机身码
- ◆ 第二行为屏幕亮度,点击圆盘的◀/▶增加或降低亮度,默认 50%
- ◆ 点击▲/▼滚动到第三行"Off time"项,设置自动关机时间(默认 5 分钟),点击◀/▶改变时间
- ◆ 点击▲/▼滚动到第四行"Local antenna"项,点击◀/▶切换 Local antenna/Remote antenna
  - Local antenna: 采用 CTS001 天线时选择该项
  - Remote antenna: 采用 CTC113 天线时选择该项
- ◆ 设置完成后,点击圆盘中间的4 返回待机界面

#### 2.3. 设置日期和时间

点击电池符号进入日期和时间设置界面,显示如下:

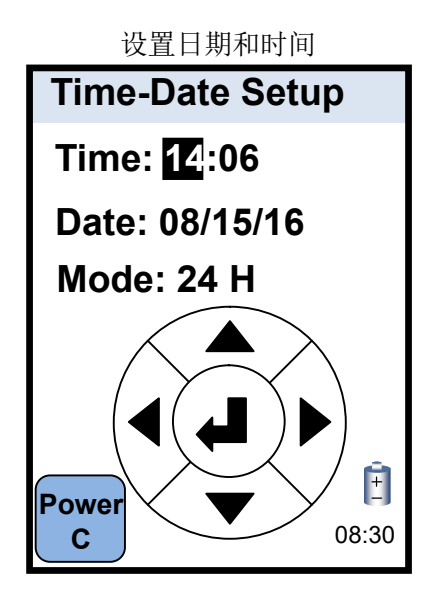

- ◆ 第一行设置时间,点击圆盘▲/▼改变数值,点击◀/▶移动光标向前或向后
- ◆ 第二行设置日期,格式为:月/日/年(08/15/16表示 2016年8月15日)
- ◆ 第三行选择 12/24 小时制,点击▲/▼选择 12H 或 24H
- ◆ 设置完成后,点击圆盘中间的↩返回待机界面

## 3. 测试静电放电(ESD)事件

3.1. 设置测试距离和模式

仪器采用专利的算法,综合测试距离、获得信号强度和测试模式计算出大致的放电电压。用户需要设置测 试距离和选择测试模式。

#### 测试距离:

天线距离被测试物/测试点的距离,设置范围 0.5~15.0 英寸(1.3~38.1cm) 注意:实际测试时,仪器天线距离被测试物/测试点应该为所设置的距离。

#### 测试模式:

- ◆ CDM 模式:器件本身带有静电,当接触到接地导体或其他电位导体时产生静电放电(ESD)
- ◆ MM 模式:带静电的设备或工具接触到接地的器件,产生静电放电(ESD)
- ♦ HBM 模式:带静电的人体接触到接地的器件,产生静电放电(ESD)
- ◆ Raw Input 模式: 天线所获得的实际信号强度, 用户可以自己分析该数据

点击屏幕的距离或测试模式方框,进入设置界面,屏幕显示如下:

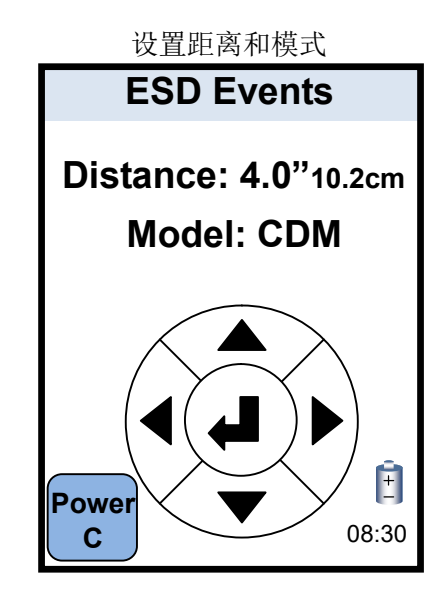

- ◇ 点击圆盘▲/▼设置测试距离,选择范围 0.5~15.0 英寸(1.3cm~38.1cm), 0.5 英寸以下,每点击 1 次 递增 0.5 英寸; 10 英寸以上,每点击 1 次递增 1 英寸。
- ◆ 点击圆盘 ◀/▶设置测试模式,可以选择 CDM、MM、HBM、Raw Input
- ◆ 设置完成后,点击圆盘中间的44返回待机界面

3.2. 报警阈值设置,

设置报警阈值后, 仪器只记录超过所设置阈值的静电放电事件。点击弧形圆点, 进入设置界面, 屏幕显示下:

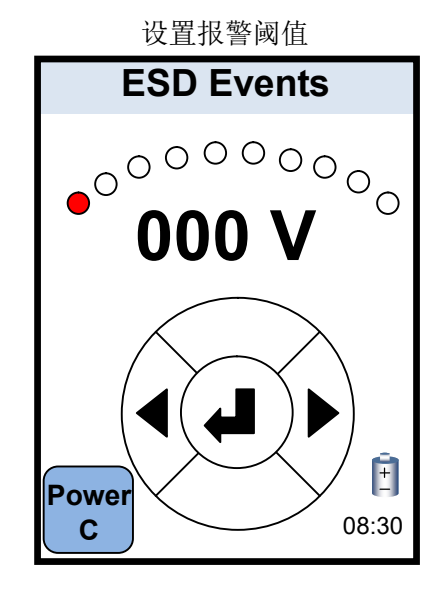

- ◆ 点击圆盘 ◀/▶ 设置报警阈值,范围 000~990V。
  - 0~10V 按 1V 增幅设置
  - 10~990V 按 10V 增幅设置
- ◇ 如果选择了"Raw Input"测试模式,可以选择 1~1500mV
- ◆ 设置完成后,点击圆盘中间的44返回待机界面

按以上设置完成后,即可开始测试。测试时屏幕出现闪电符号-,表示开启了信号屏蔽功能,仪器剔除了非 ESD 放电信号,只显示静电放电事件。点击该符号切换到全信号模式,这时出现三角形符号,表示仪器显 示所有探测到的信号,包括 EMI 和 ESD。

测试时,屏幕显示的电压值为估算的放电电压,数字为超过阈值的放电次数。最高可以记录 32767 次放电 次数。点击 Power/C 键可以清零放电次数,重新累计。

#### 4. 数据查看和处理

#### 4.1. 安装 MicroSD 卡

- 1) 把 SD 卡插入仪器,注意方向,有字的面朝上,有金属触脚的在里面。注意! 一定要在仪器关机的情况 下拔插 SD 卡
- 2) 插好卡后, 仪器开机, 仪器会对新卡或空卡进行初始化
- 3) 然后进入待机界面,在屏幕右中可以看见 SD 卡图标,表示成功。如果不显示 SD 卡图标或有红叉,表示该卡不兼容
- 4) 所有测试记录会保存在 SD 卡上。注:只有超过所设定的报警阈值的值才会被记录下来。

在待机界面,点击 SD 卡符号,进入查看界面。点击圆盘的▲/▼和◀/▶可以上/下和左/右滚动查看。

#### 4.2. 数据处理

- 1) 下载并解压 EMEYE\_Converter.zip 文件, 然后双击 setup.exe 安装。 下载地址: http://www.apcee.com/h-pd-982-0\_348\_152\_0.html
- 2) 按指示一直点击下一步"the next step",最后点击关闭"Close"完成安装。

| 🛃 EM Eye File Converter Rev.5                                |   |              | ×  |
|--------------------------------------------------------------|---|--------------|----|
| Installation Complete                                        |   |              |    |
|                                                              |   |              |    |
| EM Eye File Converter Rev.5 has been successfully installed. |   |              |    |
| Click "Close" to exit.                                       |   |              |    |
|                                                              |   |              |    |
|                                                              |   |              |    |
|                                                              |   |              |    |
|                                                              |   |              |    |
|                                                              |   |              |    |
|                                                              |   |              |    |
| Cancel < <u>B</u> ac                                         | k | <u>C</u> lo: | se |

)

- 3) 把 SD 卡从仪器中取出, 放入配套的卡托, 插到电脑的卡槽上
- 4) 打开安装的 Em Eye File Converter Rev.5 软件(在桌面有快捷图标)
- 5) 点击 File > Open Ctrl+O,选择 SD 卡上的 ESD3M0003.esd 文件

| see EM EYE HLE CONVERTER          | ×                         |
|-----------------------------------|---------------------------|
| File Help                         |                           |
| Open Ctrl+O                       |                           |
| Save Ctrl+S =                     |                           |
| Close Ctrl+C                      |                           |
| × Exit Ctrl+E                     |                           |
|                                   |                           |
|                                   |                           |
|                                   |                           |
|                                   |                           |
|                                   |                           |
|                                   |                           |
|                                   |                           |
|                                   |                           |
|                                   |                           |
|                                   |                           |
|                                   |                           |
|                                   |                           |
|                                   |                           |
|                                   |                           |
|                                   |                           |
|                                   |                           |
|                                   |                           |
|                                   |                           |
|                                   |                           |
|                                   |                           |
|                                   |                           |
|                                   |                           |
|                                   |                           |
|                                   |                           |
|                                   | 12(2                      |
| 🕂 🔾 有问题尽管问我 🛛 🖓 💷 🧲 🚔 🙀 🌍 🍄 / 🚝 🚾 | ^ 🚆 🧉 📟 🧟 🖤 英 2016/8/29 🖓 |
|                                   |                           |

6) 打开后可以看见所有的测试记录,每条表示一个时间点的测试记录。例如下图第一行,表示 2016 年 8 月 29 日 22 点 39 分 17 秒的测试记录,共有 7 个 ESD 事件发生(报警阈值为 370V)

| CIVI CTC FILI                                                              | CONVENIEN                                                                                                    |                                                                                                    |                                                                                                    |                                                                      |                                                                                                    |                                                          |                                                                                                    |                                                                                                    |  |
|----------------------------------------------------------------------------|----------------------------------------------------------------------------------------------------|----------------------------------------------------------------------------------------------------|----------------------------------------------------------------------------------------------------|----------------------------------------------------------------------|----------------------------------------------------------------------------------------------------|----------------------------------------------------------|----------------------------------------------------------------------------------------------------|----------------------------------------------------------------------------------------------------|--|
| e <u>H</u> elp                                                             |                                                                                                    |                                                                                                    |                                                                                                    |                                                                      |                                                                                                    |                                                          |                                                                                                    |                                                                                                    |  |
| (Ba)                                                                       |                                                                                                    |                                                                                                    |                                                                                                    |                                                                      |                                                                                                    |                                                          |                                                                                                    |                                                                                                    |  |
| 001. Tola<br>002. Tola<br>003. Tola<br>004. Tola<br>005. Tola<br>006. Tola | Il Events=0000007<br>Il Events=0000316<br>Il Events=000095<br>Il Events=0000053<br>Il Events=0001317<br>Il Events=000006 | Date :29/08/16<br>Date :29/08/16<br>Date :29/08/16<br>Date :29/08/16<br>Date :29/08/16<br>Date :29/08/16 | Start Record Time<br>Start Record Time<br>Start Record Time<br>Start Record Time<br>Start Record Time<br>Start Record Time | 22:39:17<br>22:38:50<br>22:38:31<br>22:38:30<br>22:37:43<br>22:23:19 | // ESD Sensor; MM<br>// ESD Sensor; MM<br>// ESD Sensor; MM<br>// ESD Sensor; MM<br>// ESD Sensor; MM<br>// ESD Sensor; MM | model;<br>model;<br>model;<br>model;<br>model;<br>model; | Distance = 0.5"; cdm filter on; Local<br>Distance = 0.5"; cdm filter off; Local<br>Distance = 0.5"; cdm filter off; Local<br>Distance = 0.5"; cdm filter off; Local<br>Distance = 0.5"; cdm filter off; Local<br>Distance = 0.5"; cdm filter off; Local | Antenna; Reference=370 V;<br>Antenna; Reference=370 V;<br>Antenna; Reference=370 V;<br>Antenna; Reference=370 V;<br>Antenna; Reference=370 V;<br>Antenna; Reference=370 V; |  |
|                                                                            |                                                                                                    |                                                                                                    |                                                                                                    |                                                                      |                                                                                                    |                                                          |                                                                                                    |                                                                                                    |  |
|                                                                            |                                                                                                    |                                                                                                    |                                                                                                    |                                                                      |                                                                                                    |                                                          |                                                                                                    |                                                                                                    |  |
|                                                                            |                                                                                                    |                                                                                                    |                                                                                                    |                                                                      |                                                                                                    |                                                          |                                                                                                    |                                                                                                    |  |
|                                                                            |                                                                                                    |                                                                                                    |                                                                                                    |                                                                      |                                                                                                    |                                                          |                                                                                                    |                                                                                                    |  |
|                                                                            |                                                                                                    |                                                                                                    |                                                                                                    |                                                                      |                                                                                                    |                                                          |                                                                                                    |                                                                                                    |  |
|                                                                            |                                                                                                    |                                                                                                    |                                                                                                    |                                                                      |                                                                                                    |                                                          |                                                                                                    |                                                                                                    |  |

7) 点击任一条测试记录,然后点击 File > Save 保存。例如下图,保存在 C 盘下的"ESD 测试"文件夹

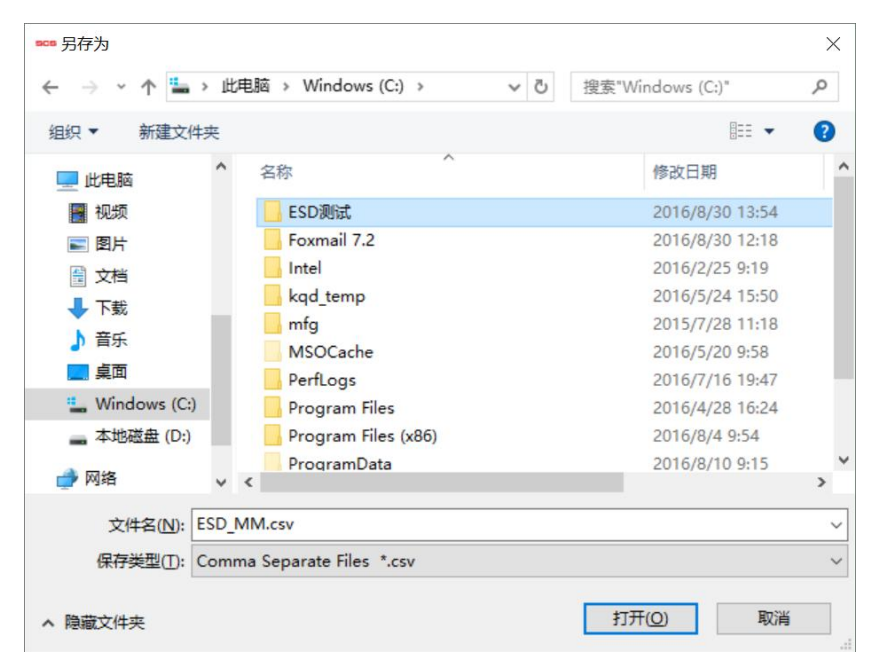

8) 用 EXCEL 打开该所保存的文件可以显示详细的测试数据

|     | ESD_MM.csv - Microsoft Excel - 0 |                  |            |          |           |                 |            |           | ×                                        |       |           |              |             |         |            |                   |             |           |        |         |
|-----|----------------------------------|------------------|------------|----------|-----------|-----------------|------------|-----------|------------------------------------------|-------|-----------|--------------|-------------|---------|------------|-------------------|-------------|-----------|--------|---------|
| L.  | 开始                               | 插入 西             | 商布局 公      | 式 約択     | 田岡        | 视图 开发           | TE         |           |                                          |       |           |              |             |         |            |                   |             |           | (i) -  | e x     |
|     | A HA                             | N                | P. C       | AN       | R         | W. I            |            | - V. 10   | 14 I I I I I I I I I I I I I I I I I I I |       | -         | •            | <b>e</b> na | ¢03     | 500 91x    | R.T. AB(SER) D    |             |           |        |         |
|     |                                  |                  |            |          | 6         | mitt 2          |            | Y Yam     | icistra 📑                                | a 📲   |           | 📮 🎫          | 면민          | 4       |            |                   |             |           |        |         |
| 自 A | cess 自网的                         | 站自文本自            | 其他來源 现     | 雨连接 全    | - ARADIST | Antennic scr. 2 | 排序         | 锦选 公本     | 55 St                                    | 利酬除   | 数据 合并     | 计算 假设分析      | 斤 組合        | 取满组合 分  | 美汇总        | animi-wanneity ac |             |           |        |         |
|     |                                  |                  | *          |          | *         | septerfictor 1  | •          |           | ~                                        | 重复项   | 有效性。      | ٣            | *           | *       |            |                   |             |           |        |         |
|     |                                  | 获取外部             | 网络         |          | 连接        |                 | 推          | 序和筛选      |                                          |       | 数据工具      |              |             | 分析      | <b>股显示</b> |                   |             |           |        |         |
| _   | A1                               | -                | · 1        | Record   | 200001.   | Tolal Eve       | nt.s=00000 | 107 Date  | :29/08/1                                 | 6 Sta | rt Record | Time 22:2    | 9:17        | - 11    | ESD Sens   | sor: WM           | model:      | Distance= | 8.5    | 0 *     |
|     | 4                                | B                | C          | D        | F         | F               | 6          | н         | T                                        | T     | K         | 1            | м           | N       | 0          | P                 | 0           | P         | S      |         |
| 1   | Pacord 2                         | 00001 To         | lal Events | =0000007 | Date      | -29/08/16       | Start      | Record Ti | ma 22-30                                 | -17   | // F      | SD Sensor:   | MM -        | odal I  | listancas  | 8 5" : cd         | n filter    | on: Local | Anten  | 1091    |
| 2   | Numbe                            | Tine             | Value (V   | )        | Durc      | - 23/ 00/ 10    | o'cus c    | ACCOLD 11 | ac 66.0.                                 |       | 11 10     | 50 Octi301 . | 314 1       | oucs, s | 1 Jeunee   | 0.0, 00           | a LILLOI    | on, bocus | mitten | 1.104 , |
| 3   | 1                                | 22:39:1          | 7 388      |          |           |                 |            |           |                                          |       |           |              |             |         |            |                   |             |           |        |         |
| 4   | 2                                | 22:39:11         | 8 475      |          |           |                 |            |           |                                          |       |           |              |             |         |            |                   |             |           |        |         |
| 5   | 3                                | 22:39:11         | 3 465      |          |           |                 |            |           |                                          |       |           |              |             |         |            |                   |             |           |        |         |
| 6   | 4                                | 22:39:10         | 370        |          |           |                 |            |           |                                          |       |           |              |             |         |            |                   |             |           |        |         |
| 7   | 5                                | 22:39:10         | 3 472      |          |           |                 |            |           |                                          |       |           |              |             |         |            |                   |             |           |        |         |
| 8   | 6                                | 22:39:10         | 8 486      |          |           |                 |            |           |                                          |       |           |              |             |         |            |                   |             |           |        |         |
| 9   | 7                                | 22:39:10         | 5 451      |          |           |                 |            |           |                                          |       |           |              |             |         |            |                   |             |           |        |         |
| 10  |                                  |                  |            |          |           |                 |            |           |                                          |       |           |              |             |         |            |                   |             |           |        |         |
| 11  |                                  |                  |            |          |           |                 |            |           |                                          |       |           |              |             |         |            |                   |             |           |        |         |
| 12  |                                  |                  |            |          |           |                 |            |           |                                          |       |           |              |             |         |            |                   |             |           |        |         |
| 13  |                                  |                  |            |          |           |                 |            |           |                                          |       |           |              |             |         |            |                   |             |           |        | _       |
| 14  |                                  |                  |            |          |           |                 |            |           |                                          |       |           |              |             |         |            |                   |             |           |        | _       |
| 15  |                                  |                  |            |          |           |                 |            |           |                                          |       |           |              |             |         |            |                   |             |           |        | _       |
| 16  |                                  |                  |            |          |           |                 |            |           |                                          |       |           |              |             |         |            |                   |             |           |        | _       |
| 17  |                                  |                  |            |          |           |                 |            |           |                                          |       |           |              |             |         |            |                   |             |           |        |         |
| 18  |                                  |                  |            |          |           |                 |            |           |                                          |       |           |              |             |         |            |                   |             |           |        | _       |
| 19  |                                  |                  |            |          |           |                 |            |           |                                          |       |           |              |             |         |            |                   |             |           |        |         |
| 20  |                                  |                  |            |          |           |                 |            |           |                                          |       |           |              |             |         |            |                   |             |           |        |         |
| 21  |                                  |                  |            |          |           |                 |            |           |                                          |       |           |              |             |         |            |                   |             |           |        |         |
| 22  |                                  |                  |            |          |           |                 |            |           |                                          |       |           |              |             |         |            |                   |             |           |        |         |
| 23  |                                  |                  |            |          |           |                 |            |           |                                          |       |           |              |             |         |            |                   |             |           |        |         |
| 07  | _                                |                  |            |          |           |                 |            |           |                                          |       |           | _            |             |         |            |                   |             |           |        |         |
|     | > > ESI                          | D_ <u>MM</u> (%) |            |          |           |                 |            |           |                                          |       |           | 4            |             |         |            | -                 |             |           |        |         |
| 就站  | <b>1</b>                         |                  |            |          |           |                 |            |           |                                          |       |           |              |             |         |            |                   | ш (I) (I) 🗉 | 100% (=)  |        | (+)     |

例如上图,打开所保存的 2016 年 8 月 29 日 22 点 39 分 17 秒的测试记录,可以 看见详细的7个ESD事件。

注: 当 SD 卡满后,把 SD 卡插入电脑,然后清空该卡即可。重新把空卡插入仪器后, 仪器会自动初始化。

## 5. 故障信息

| 屏幕提示                                                                                                    | 解决方法                                                    |
|----------------------------------------------------------------------------------------------------|---------------------------------------------------------|
| ERROR: Sensor is disconnected. Click here to turn device off.                                             | 未装上传感器模块就开机。先关机,装上传感器模块后再开<br>机使用。                      |
| ERROR:Card was removed. Data may be<br>lost and card could be damaged.<br>Click here to close the window. | 在开机状态下,拔出了 SD 卡,可能会导致数据丢失和 SD 卡损坏。点击这里关闭该提示,关机后插回 SD 卡。 |
| WARNING:No memory card. You can add<br>it at any time.<br>Click here to close the window.                 | 仪器未插入 SD 卡,可以在任何时候插入 SD 卡。点击这里<br>关闭该提示。                |
| PREPARING CARD FOR RECORDING!!!<br>DO NOT REMOVE!!! PLEASE WAIT.                                          | 在初始化一个新 SD 卡时,不要拔出 SD 卡。                                |
| ERROR: Invalid memory card. Format or replace it.<br>Click here to close the window.                      | SD 卡格式不兼容,先在电脑上格式化未 FAT32 格式再使用。                        |
| ERROR!!! STACK OVERFLOWED.<br>Click here to turn device off.                                              | 出现严重故障。需要重置仪器,如果问题未解决,必需返回<br>原厂维修。                     |

注意: 当仪器出现死屏或严重故障时,用回形针顶一下仪器底部的重置孔,仪器恢复到出厂状态,通常能 解决故障。

#### 附录 1: 使用 EMF 传感器模块(CTC028)

使用 EMF 传感器模块(CTC028)可以测试电磁场,具有以下用途和功能:

- 1) EMC 检测:用于诊断产品的电磁辐射,以排查故障
- 2) EMI 检测:确认制造过程中有害的电磁干扰,避免设备锁死、敏感器件损坏等问题
- 3) 场强检测: 安装维护设备、手机等无线发射天线时, 测量电场强度
- 4) EIRP 检测: 检测辐射源的有效全向辐射功率
- 5) 功率密度检测:测量电磁场的功率密度,以确保 EMI 和 RF 安全

确保仪器关机,不要使用任何工具,直接用手拔出整个 CTC021 传感器模块,然后装上 CTC028 传感器模 块,按紧并听到"卡塔"一声表示紧固。开机后自动执行 EMF 测试功能。

如果屏幕显示如下,表示未装上传感器模块或安装错误,关机后再次安装"

ERROR: Sensor is disconnected. Click here to turn device off.

如果屏幕显示如下,表示未插入 SD 卡或不能识别 SD 卡。无 SD 卡也可以正常使用该仪器,但测试数据不会 被保存。点击黄色区域关闭该提示。在任何时候都可以插入 SD 卡,注意! 拔插 SD 卡时,仪器处于关机状 态。

> WARNING: No memory card. You can add it any time. Click here to close the Window.

采用 EMF 传感器可以测试场强(EM Field)、功率密度(Power Density)、有效全向辐射功率(EIRP),测试 界面分别如下(开机后自动进入上次关机时的测试界面):

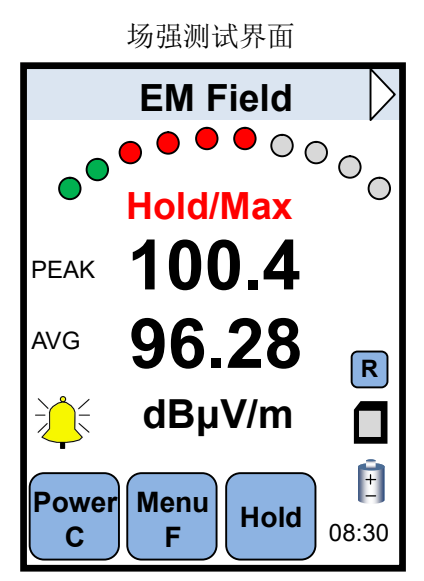

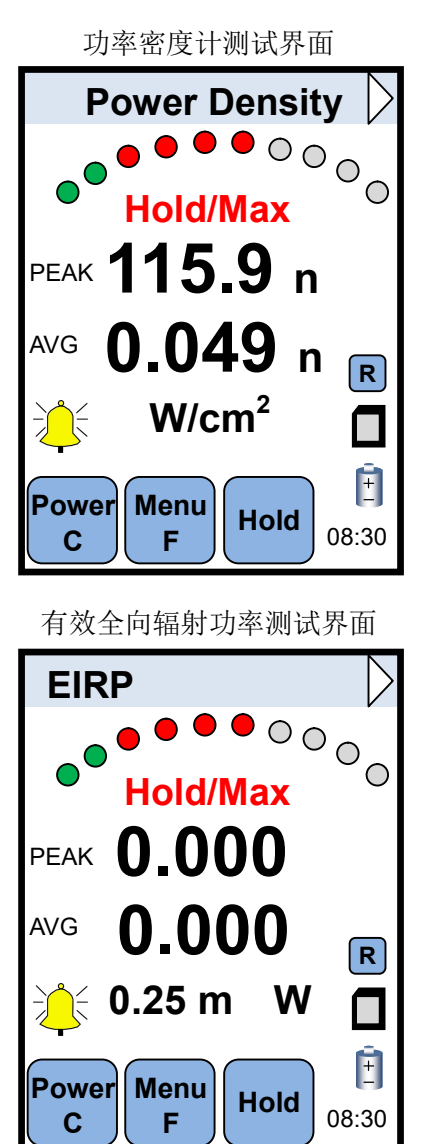

点击顶端颜色条最右边的三角符号可以循环切换这 3 个测试界面。各界面仅测试值和单位不同,各符号和 按键功能相同,以场强测试界面为例:

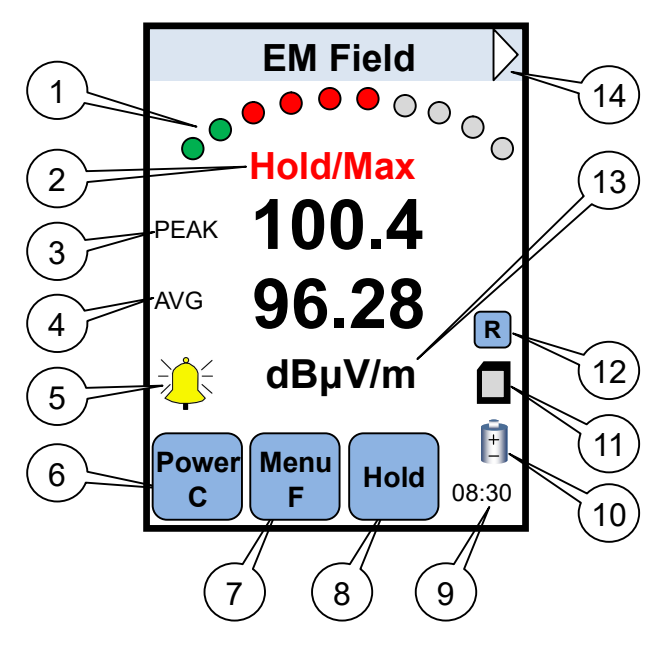

- (1) 弧形圆点,示意 10 个级别的相对等级,绿点表示低于阈值,红点表示高于阈值,点击可设置报警阈值
- ② Hold/Max 符号: Hold 锁定当前值, Max 标识该值为最大值
- ③ PEAK 数值:实时读数
- ④ AVG 数值: 平均读数
- ⑤ 声音符号:点击该符号可选择报警声类型及音量。铃铛符号为"叮铃"声,只有一个音量,不能调节。 点击切换成喇叭符号,这时的仪器发出类似收音机调频声,声音根据信号强度的大小变化。继续点击 可以调节音量大小,在喇叭上出现叉,表示静音。
- ⑥ Power/C 按键:单击该键屏幕清零;按住该键 4 秒关机
- ⑦ Menu/F 按键:单击设置记录数据的时间;长按进入功能设置
- ⑧ Hold 按键:点击1次锁定当前值;再点击1次标识该值为最大值;再点击1次取消锁定
- 9 时间:显示当前时间
- ① 电量符号:示意剩余电量;点击该符号设置日期和时间
- (1) 内存卡符号: 点击该符号, 进入查看界面, 可以查看测试记录
- ① R 符号: 蓝色表示不记录数据, 点击切换为红色表示把数据记录到内存卡
- ④ 单位:测试场强时(EM Field),点击可切换单位 dBµV/m 和 V/m;测试功率密度(Power Density)时 单位只有 W/cm2;测试有效全向辐射功率(ERIP)时,单位为 W,点击可以设置距离
- 模式切换:点击三角符号可以切换测试模式,以EM Field→Power Density→ERIP 循环

#### <u>Menu/F 键</u>

长按 Menu/F 键,进入 Hardware Setup 界面可以设置:

- ♦ Brightness: 显示对比度,默认 50%
- ♦ Off time: 自动关机时间,默认 5 分钟
- ◇ AF: 天线系数,默认 0dBm<sup>-1</sup>,可设置范围-40dBm<sup>-1</sup>~40dBm<sup>-1</sup>

点击▲/▼上下滚动光标,点击◀/▶设置数值

点击顶端颜色条最右边的三角符号,可以关闭和启用测试模式:

- ◆ EM Field: V-开启"场强测试"模式,X-关闭"场强测试"模式
- ◆ Power Density: V-开启"功率密度测试"模式, X-关闭"功率密度测试"模式
- ◆ EIRP: V-开启"有效全向辐射功率测试"模式,X-关闭"有效全向辐射功率测试"模式
- 点击▲/▼上下滚动光标,点击◀/▶设置∨或X

关闭某项测试模式后,测试界面不会出现该模式的测试界面。

设置完成后点击圆盘中间的┙返回待机界面

#### 报警阈值设置

在测试界面的任一测试模式下,点击弧形圆点可以设置该测试模式的报警阈值,例如在 EM Field 测试界面 点击弧形圆点即设置 EM Field 的报警阈值。注: EIRP 测试无报警阈值

| EM Field                      |     |
|-------------------------------|-----|
| Memory Reference<br>4.00 V/m  | Х   |
| Current Reference<br>0.08 V/m | х   |
| 场强阈值设置                        | 署界面 |

| EM Field                                      |     |
|-----------------------------------------------|-----|
| Memory Reference<br>4.244 µW/cm <sup>2</sup>  | Х   |
| Current Reference<br>1.698 nW/cm <sup>2</sup> | х   |
| 山家家庭副店设                                       | 署更而 |

切举密度阈值设置界面

Memory Reference: 该阈值是实时读数的阈值 Current Reference: 该阈值是平均读数的阈值

开启报警阈值后,测试值超过阈值会发出报警声。点击圆盘的◀/▶更改阈值,点击▲/▼上下切换条目。注 意:不能对实时读数和平均读数都设置阈值,只能设置其中一项。设置好阈值后,点击右边的 X 符号,变 为 V 表示启用该报警阈值。启用报警阈值后,测试界面采用差额法显示读数:

- ◆ 上行 Memory Reference 更改为 V 后,测试界面 PEAK 值显示的是实时值和所设定的实时值阈值的差额。在测试界面 AVG 符号变为 REF 符号,显示的是所设定的实时值阈值。例如所设定的阈值为 0.010V/m,PEAK 为 0.105V/m,实际值为 0.010+0.105=0.115V/m
- ◇ 下行 Current Reference 更改为 V 后,测试界面 PEAK 显示的是平均值和所设定的平均值阈值的差额, 测试界面下行 REF 显示所设定的平均值阈值。

注意: Memory Reference 阈值是永久保存的,即使关机或更换电池都保存该阈值。Current Reference 阈值 是开启后这段时间内有效,关闭该阈值或重新开关机后都会失去。

#### 单位设置

在任一测试界面可以直接点击读数下面的单位进行切换。

- ◆ 场强测试界面(EM Field): 单位可切换为 dBµV/m 和 V/m
- ◆ 功率密度测试界面(Power Density):单位为 nW/cm<sup>2</sup>→µW/cm<sup>2</sup>→W/cm<sup>2</sup>根据读数大小自动显示
- ◆ 有效全向辐射功率测试界面 (ERIP): 点击距离可以设置 0.25m~20m

#### 数据保存

测试界面右边按键 R 为蓝色,表示不记录数据。任何时候点击按键 R 变为红色,开始记录数据。快速点击 1 下 Menu/F 按键可以设置记录时间。

- ◆ Interval: 实时数的数据记录时间,单位"秒"
- ◆ Average: 平均数的数据记录时间,单位"秒"

#### <u>数据查看</u>

点击内存卡符号,可以查看保存的数据记录。可以把内存卡插到电脑,采用配套 Em Eye File Converter Rev.5 软件把数据转换为表单格式,在 EXCEL 中查看。

#### 附录 2: 使用 RF 传感器模块(CTC029)

使用 RF 传感器模块 (CTC029) 形成 RF 射频测试仪, 用于测试测量 RF 射频。RF 传感器模块配有一根缆 线,用户根据具体情况决定如何使用。

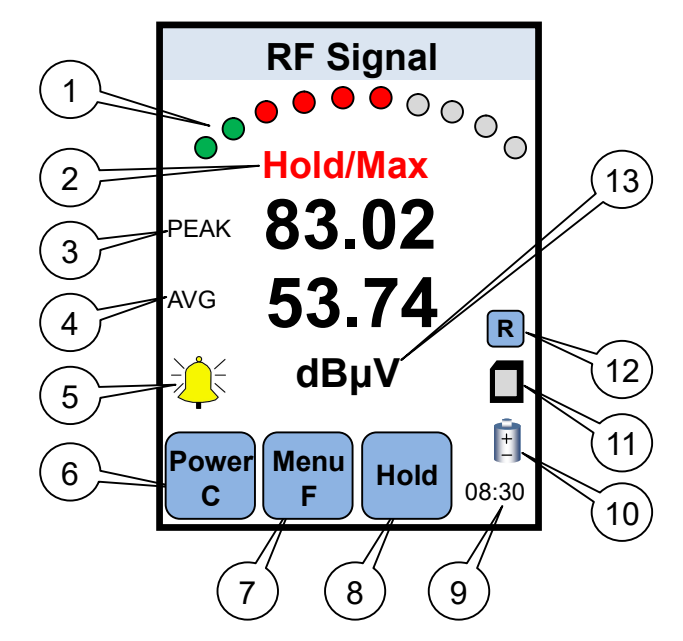

- (1) 弧形圆点,示意 10 个级别的相对等级,绿点表示低于阈值,红点表示高于阈值,点击可设置报警阈值
- (2) Hold/Max 符号: Hold 锁定当前值, Max 标识该值为最大值
- (3) PEAK 数值: 实时读数
- ④ AVG 数值: 平均读数
- (5) 声音符号: 点击该符号可选择报警声类型及音量。铃铛符号为"叮铃"声,只有一个音量,不能调节。 点击切换成喇叭符号,这时的仪器发出类似收音机调频声,声音根据信号强度的大小变化。继续点击 可以调节音量大小,在喇叭上出现叉,表示静音。
- (6) Power/C 按键: 单击该键屏幕清零; 按住该键 4 秒关机
- (7) Menu/F 按键: 单击设置记录数据的时间; 长按进入功能设置
- (8) Hold 按键:点击1次锁定当前值;再点击1次标识该值为最大值;再点击1次取消锁定
- **(9)** 时间:显示当前时间
- (1) 电量符号:示意剩余电量;点击该符号设置日期和时间
- (1) 内存卡符号: 点击该符号, 进入查看界面, 可以查看测试记录
- ① R 符号: 蓝色表示不记录数据, 点击切换为红色表示把数据记录到内存卡
- ① 单位:点击可切换单位 dBµV→dBm→mV

#### Menu/F 键

长按 Menu/F 键,进入 Hardware Setup 界面可以设置:

- $\diamond$  Brightness: 显示对比度,默认50%
- $\diamond$  Off time: 自动关机时间,默认5分钟
- 天线系数,默认 0dBm<sup>-1</sup>,可设置范围-40dBm<sup>-1</sup>~40dBm<sup>-1</sup>  $\diamond$  AF:

点击▲/▼上下滚动光标,点击◀/▶设置数值

点击 Hardware Setup 颜色条右边的三角符号,可以设置 ATT 衰减系数(0~20dB)。如果设置为 20dB,测 试界面顶端会显示 RF Signal 20dB。

#### 报警阈值设置

在测试界面点击弧形圆点可以设置报警阈值,开启报警阈值后,测试值超过阈值会发出报警声。

| RF Signal                     |   |
|-------------------------------|---|
| Memory Reference 0.700 mV     | х |
| Current Reference<br>1.200 mV | х |
| 阈值设置界面                        |   |

♦ Memory Reference: 该阈值是实时读数的阈值

◆ Current Reference: 该阈值是平均读数的阈值

开启报警阈值后,测试值超过阈值会发出报警声。点击圆盘的◀/▶更改阈值,点击▲/▼上下切换条目。注 意:不能对实时读数和平均读数都设置阈值,只能设置其中一项。设置好阈值后,点击右边的 X 符号,变 为 V 表示启用该报警阈值。启用报警阈值后,测试界面采用差额法显示读数:

- ◆ 上行 Memory Reference 更改为 V 后,测试界面 PEAK 值显示的是实时值和所设定的实时值阈值的差额。在测试界面 AVG 符号变为 REF 符号,显示的是所设定的实时值阈值。例如所设定的阈值为 0.700mV, PEAK 为 1.453mV,实际值为 0.700+1.453=2.153mV
- ◇ 下行 Current Reference 更改为 V 后,测试界面 PEAK 显示的是平均值和所设定的平均值阈值的差额, 测试界面下行 REF 显示所设定的平均值阈值。

注意: Memory Reference 阈值是永久保存的,即使关机或更换电池都保存该阈值。Current Reference 阈值 是开启后这段时间内有效,关闭该阈值或重新开关机后都会失去。

#### 单位设置

在测试界面可以直接点击读数下面的单位进行切换,dBµV→dBm→mV

#### 数据保存

测试界面右边按键 R 为蓝色,表示不记录数据。任何时候点击按键 R 变为红色,开始记录数据。快速点击 1 下 Menu/F 按键可以设置记录时间。

- ◆ Interval: 实时数的数据记录时间,单位"秒"
- ◆ Average: 平均数的数据记录时间,单位"秒"

#### <u>数据查看</u>

点击内存卡符号,可以查看保存的数据记录。可以把内存卡插到电脑,采用配套 Em Eye File Converter Rev.5 软件把数据转换为表单格式,在 EXCEL 中查看。